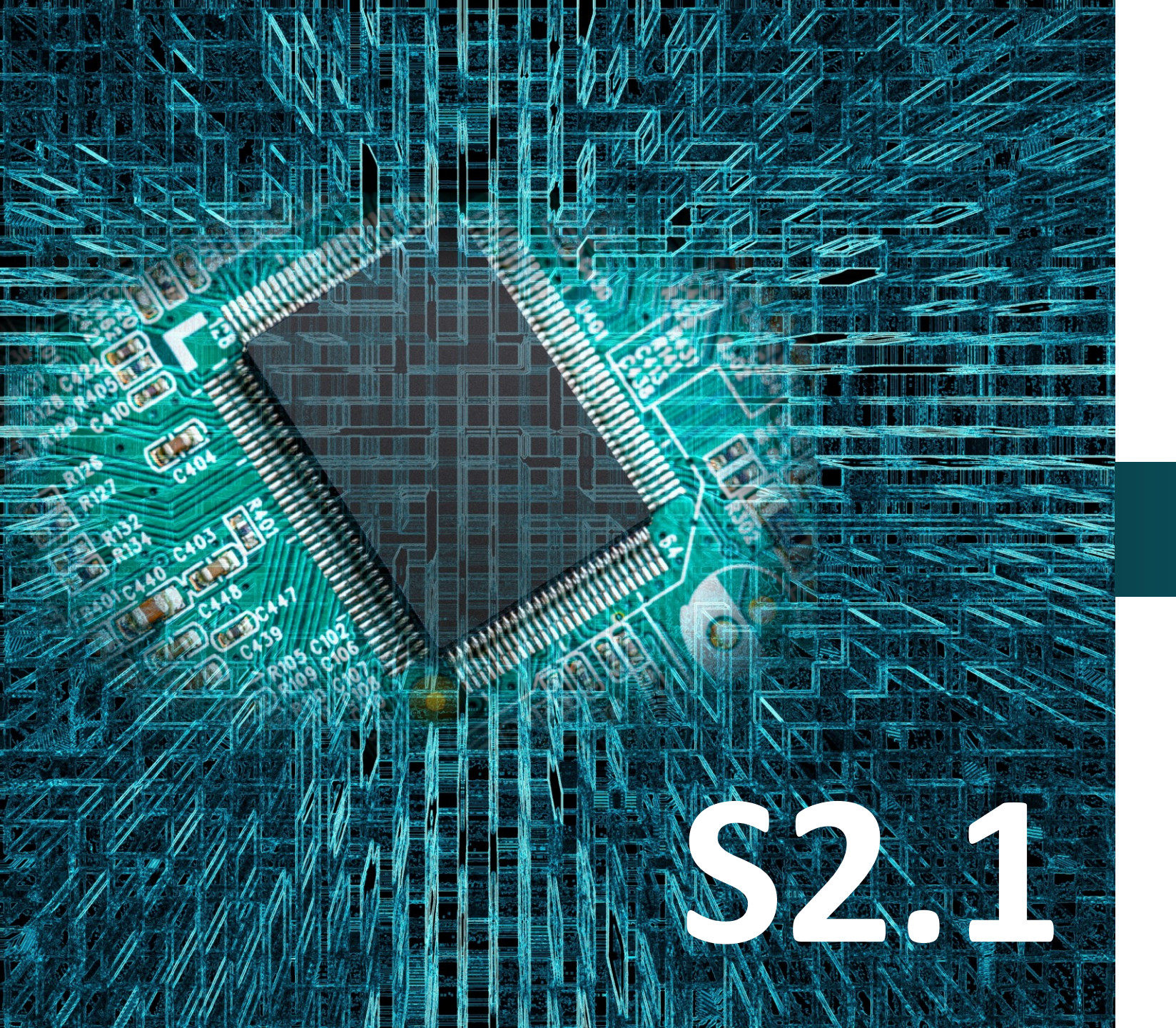

#### polytech

# Micro:bit

## Έργο 1

## Φωτεινός Σηματοδότης

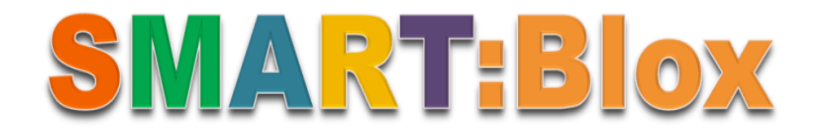

#### Σκοπός

Σε αυτό το έργο, θα μάθετε πώς να προγραμματίσετε ένα φωτεινό σηματοδότη του οποίου θα ελέγχεται την λειτουργία. Ο φωτεινός σηματοδότης θα λειτουργεί σε λούπα που θα επαναλαμβάνεται μέχρι να απενεργοποιήσετε την πλακέτα επέκτασης Α.

#### Αναφορές

Ο φωτεινός σηματοδότης ή στην καθομιλουμένη φανάρι είναι μια κατηγορία σηματοδοτών, οι οποίοι ρυθμίζουν την κυκλοφορία των οχημάτων με τη χρήση λαμπτήρων, οι οποίοι φωτοβολούν εναλλασσόμενα και περιοδικά. Ο τρόπος και ο χρόνος εναλλαγής των λαμπτήρων ρυθμίζεται από ειδικό ηλεκτρονικό σύστημα. Οι τρίχρωμοι φωτεινοί σηματοδότες είναι μια υποκατηγορία φωτεινών σηματοδοτών, οι οποίοι χρησιμοποιούν λαμπτήρες με τρία διαφορετικά χρώματα : ερυθρός σηματοδότης δηλώνει υποχρεωτική διακοπή της πορείας, ο πράσινος σηματοδότης δηλώνει την συνέχιση της πορείας, ο κίτρινος σηματοδότης δηλώνει γενικά προειδοποίηση ή κίνδυνο.

#### Εξοπλισμός

- Πλακέτα Micro:bit
- Πλακέτα επέκτασης A (ARD:icon microshield)
- 1 Καλώδιο MicroUSB
- 1 Ко́ккіvo LED **DJX06**
- 1 Πράσινο LED **DJX07**
- 1 Κίτρινο LED **DJX08**
- 3 Καλώδια RJ11
- 1 Βάση μπαταρίας ΑΑ 6 θέσεων
- 1 Μπαταρία 1,5V ΑΑ\*6

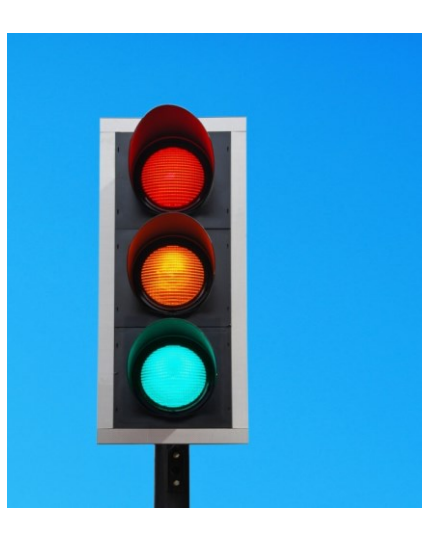

#### Σύνδεση κυκλώματος

Εισάγετε το micro:bit στην ειδική θέση της πλακέτας επέκτασης και <u>πάντα</u> με τη **σωστή** φορά, σύμφωνα με την διπλανή εικόνα. <u>ΠΡΟΣΟΧΗ</u>: Η εισαγωγή του micro:bit με αντίθετη φορά στην πλακέτα επέκτασης θα οδηγήσει στην υπερφόρτωση και στο κάψιμο της πλακέτας micro:bit.

Συνδέστε το κόκκινο, το κίτρινο και το πράσινο LED στις θύρες P10, P0 και P1 της πλακέτας επέκτασης Α αντίστοιχα χρησιμοποιώντας τρία καλώδια RJ11.

Συνδέστε το κύκλωμα όπως εμφανίζεται στην εικόνα.

**Προτείνεται** να γίνεται πρώτα η φόρτωση του κώδικα στο micro:bit και έπειτα η τοποθέτησή του στην ειδική θέση της πλακέτας επέκτασης.

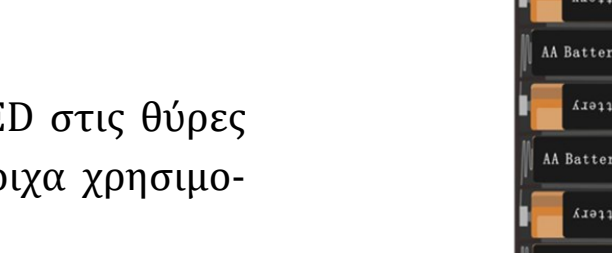

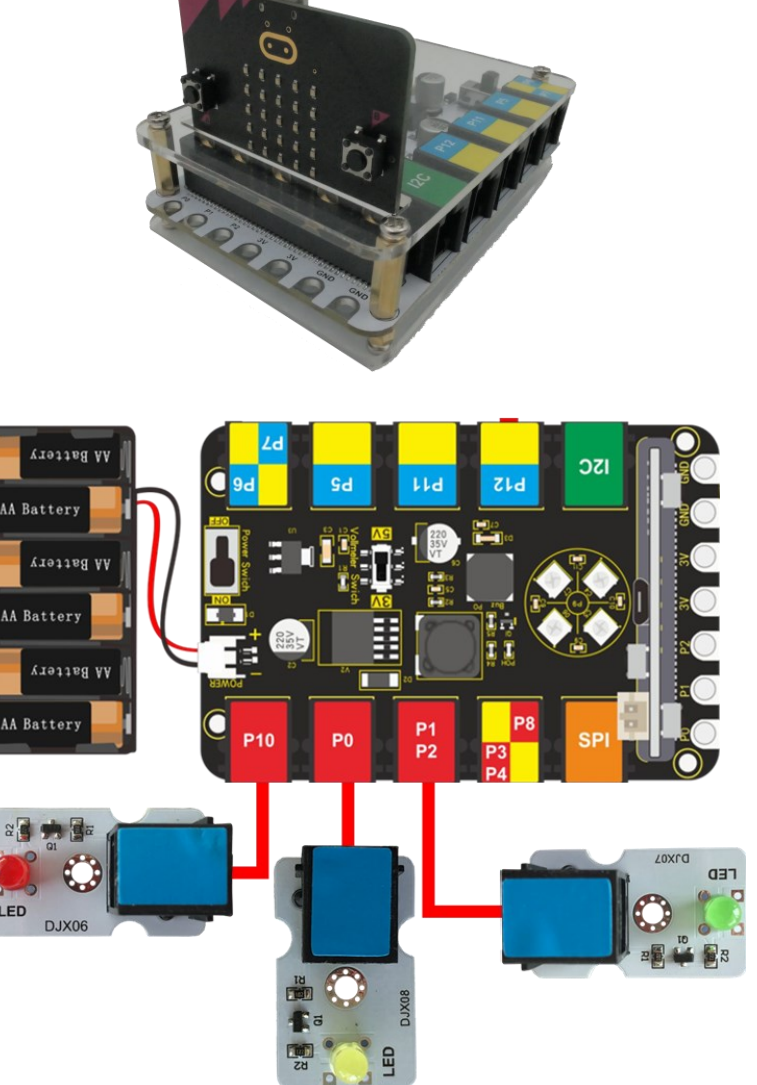

Περιηγηθείτε στον σύνδεσμο <u>https://makecode.microbit.org/.</u> Επιλέξτε «**Νέο Έργο**». Δώστε ένα όνομα στο έργο, για παράδειγμα Έργο 1. **Επόμενο >** 

## polytech

#### Προγραμματισμός κυκλώματος

Κατά την έναρξη του προγράμματος στην αρχική οθόνη μπορείτε να δείτε τα παρακάτω μπλοκ «**κατά την έναρξη**» και «για πάντα».

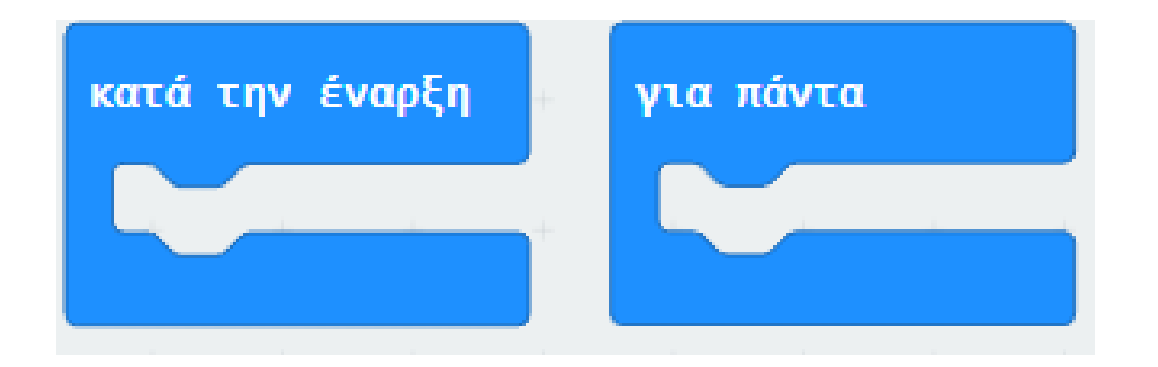

## polytech

Από το Μενού «Led» υπο-Μενού «περισσότερα» προσθέστε μια εντολή «ενεργοποίηση led ψευδές» μέσα στο πλακίδιο «Κατά την έναρξη».

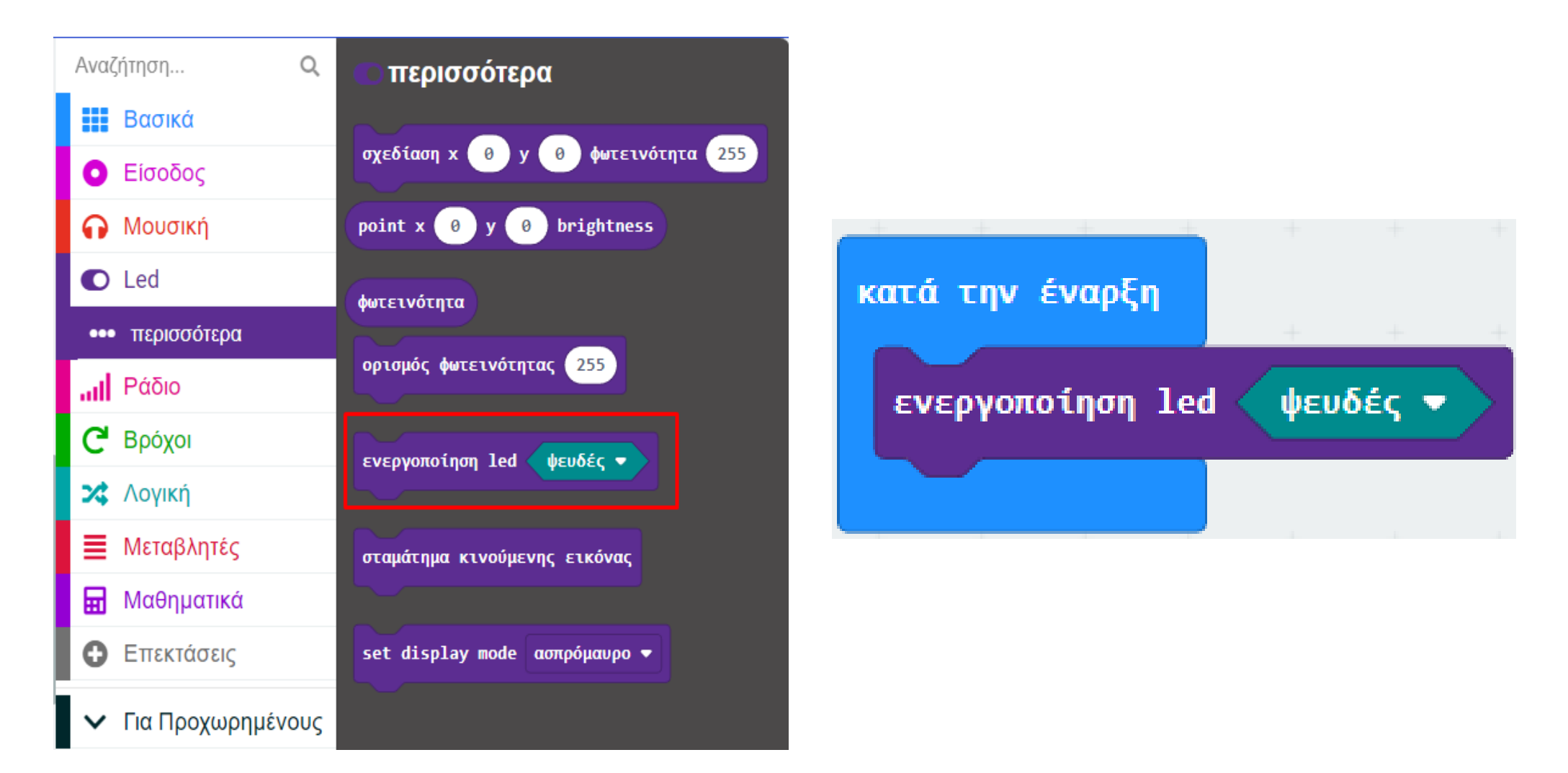

Από το Μενού «**Ακροδέκτες**» προσθέστε μια «**ψηφιακή εγγραφή ακροδέκτη P10 στο 0**» μέσα στο πλακίδιο «**Για πάντα**» και ορίστε τη μεταβλητή σε **1**.

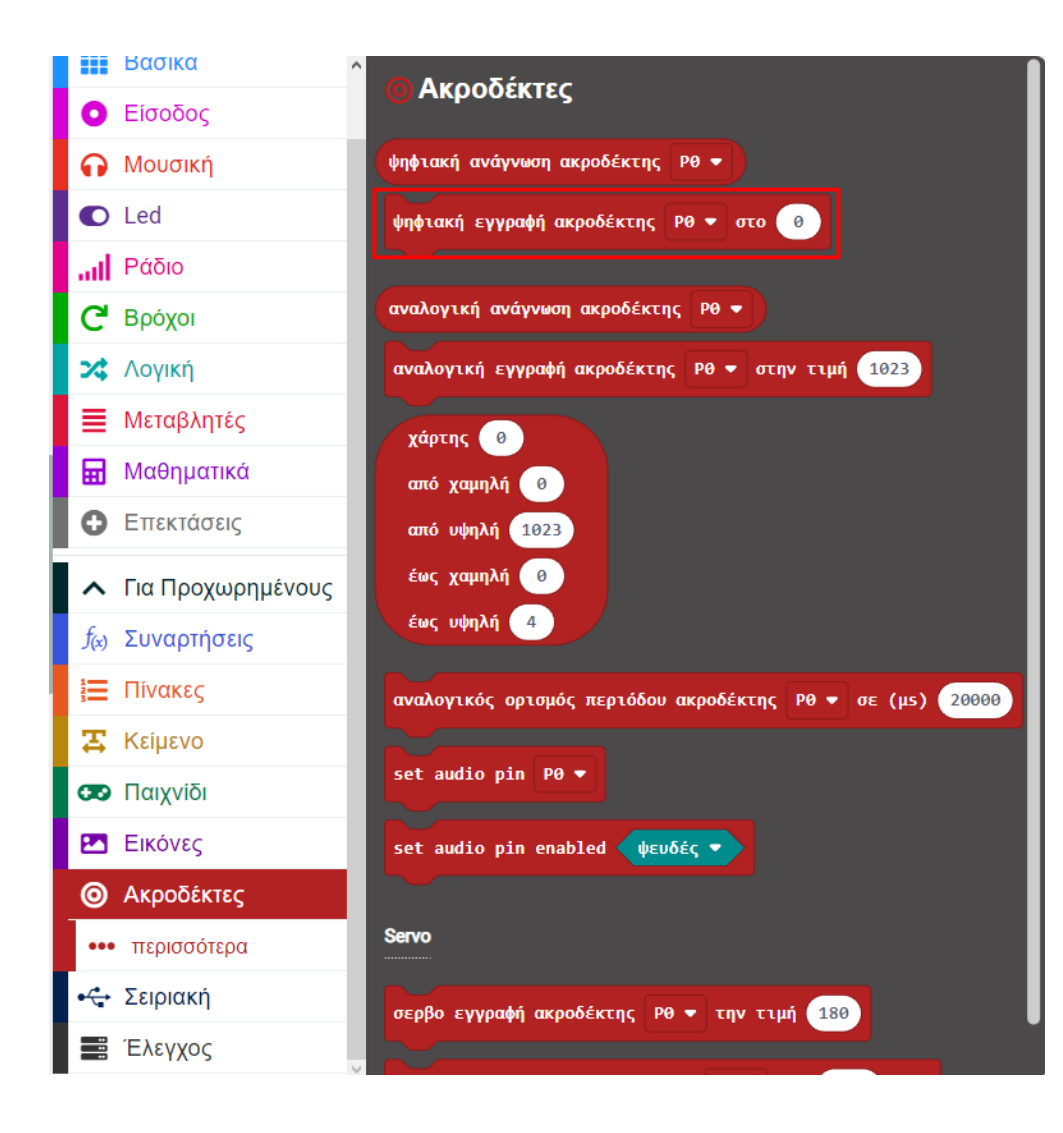

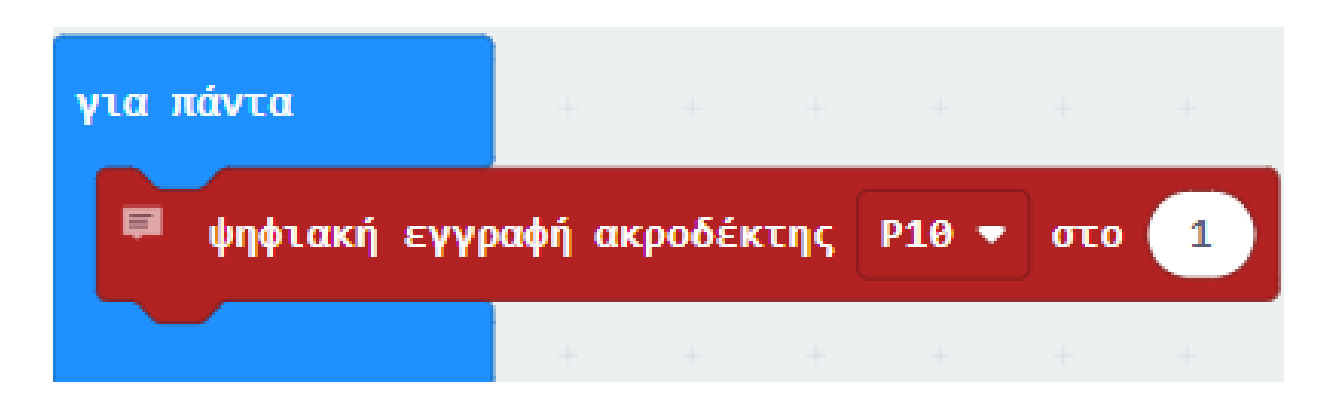

polytech

polytech

Από το Μενού «**Ακροδέκτες**» προσθέστε μια «**ψηφιακή εγγραφή ακροδέκτη P0 στο 0**» μέσα στο πλακίδιο «**Για πάντα**» και ορίστε τη μεταβλητή σε **0**.

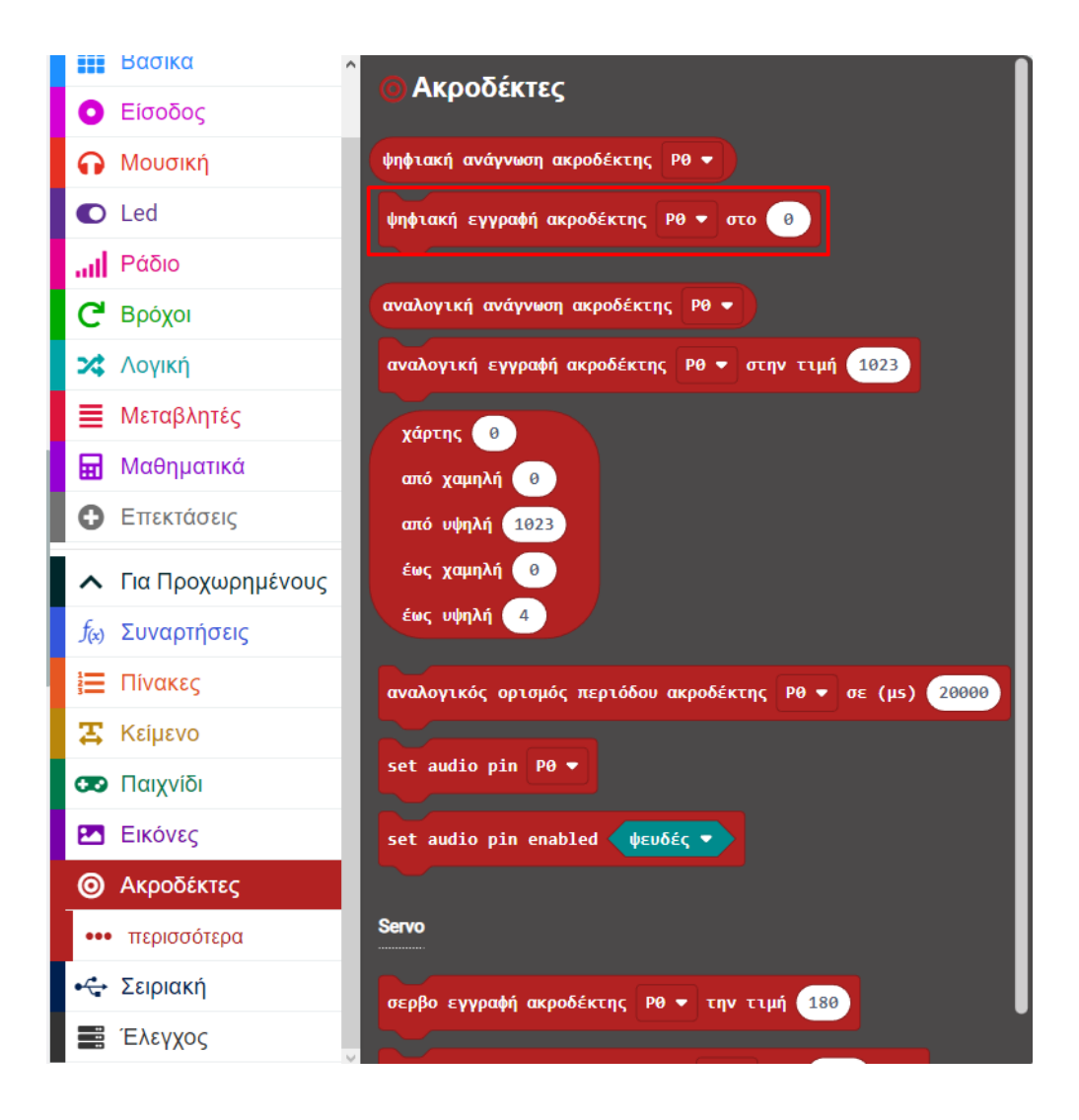

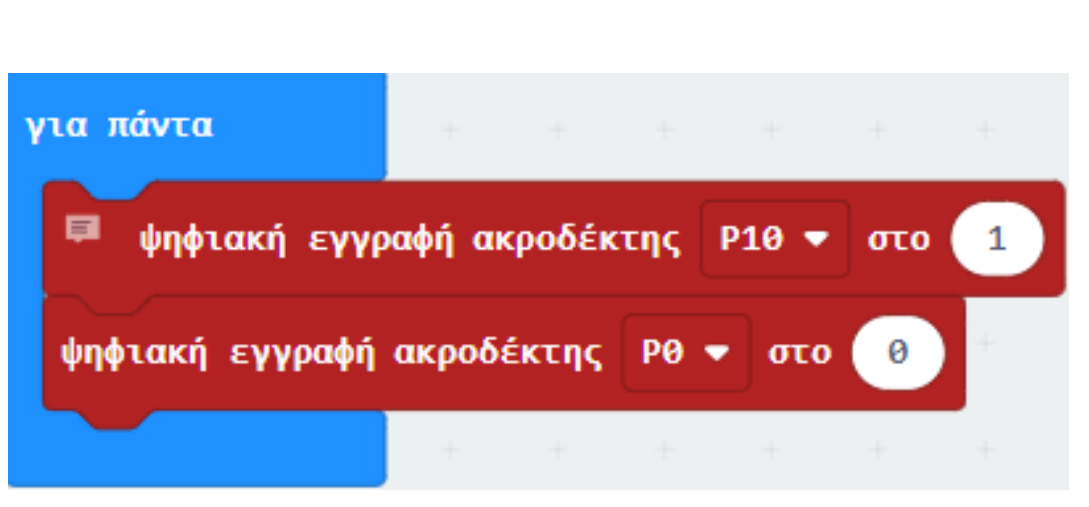

Από το Μενού «**Ακροδέκτες**» προσθέστε μια «**ψηφιακή εγγραφή ακροδέκτη P1 στο 0**» μέσα στο πλακίδιο «**Για πάντα**» και ορίστε τη μεταβλητή σε **0**.

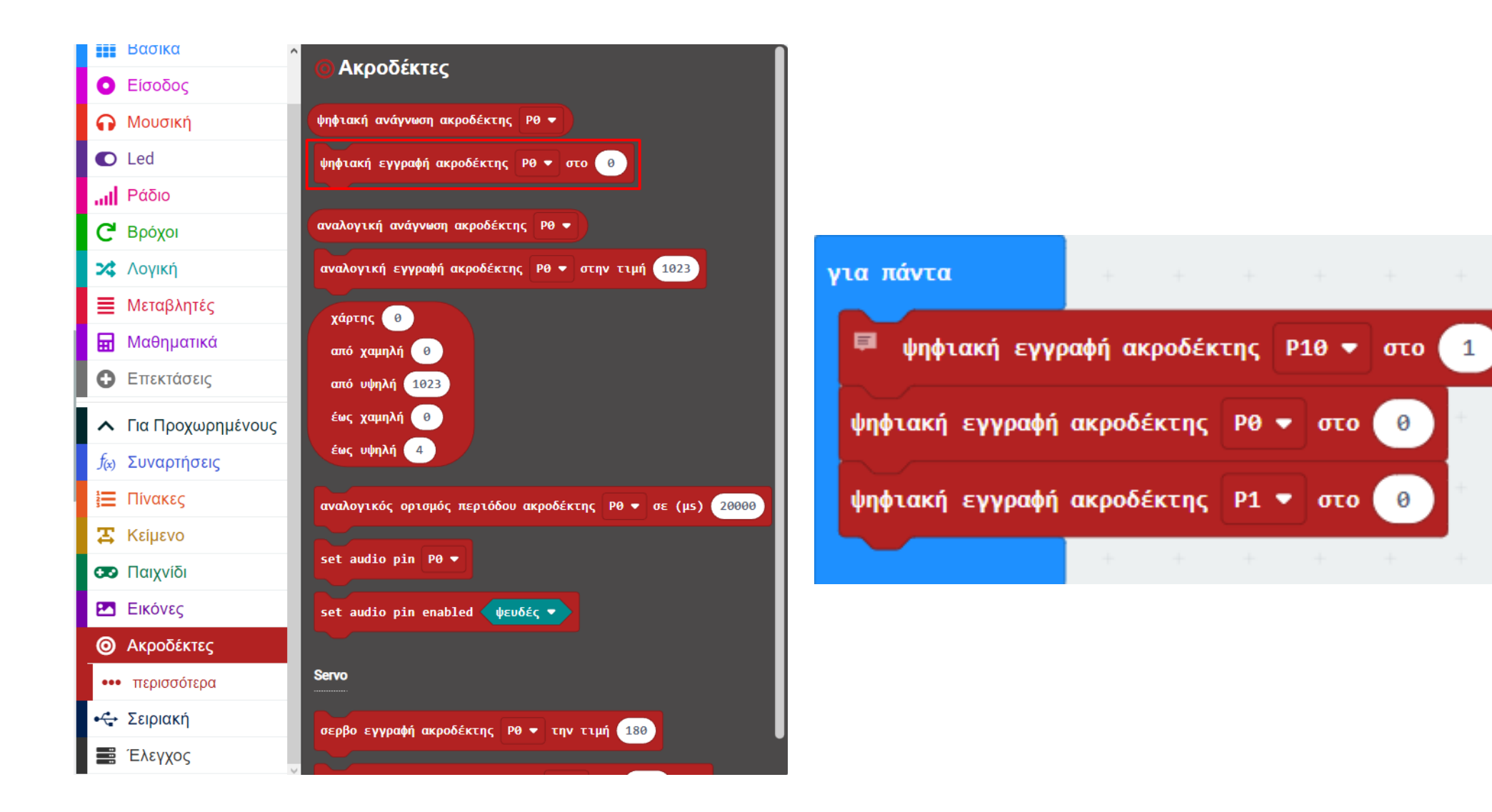

## polytech

Από το Μενού «**Βασικά**» προσθέστε την εντολή **παύση(ms)**. Ορίστε την τιμή της παύσης σε **5000**.

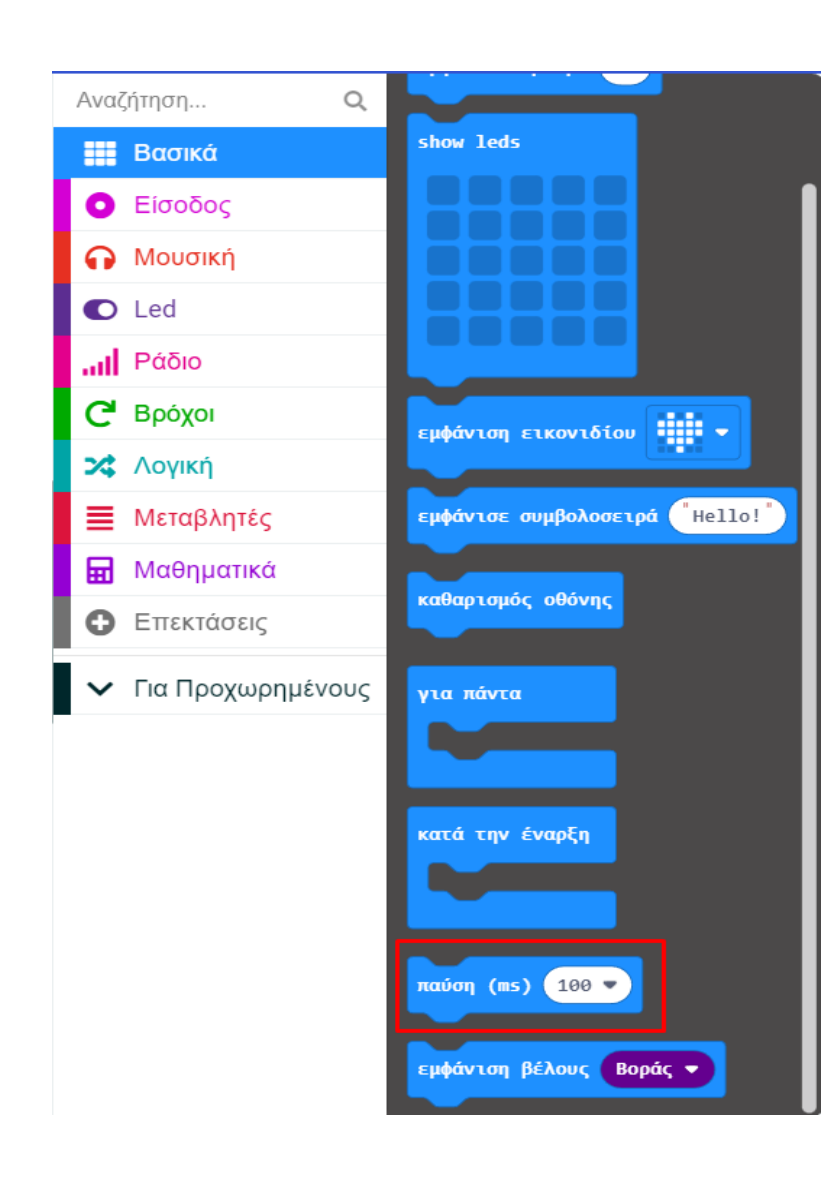

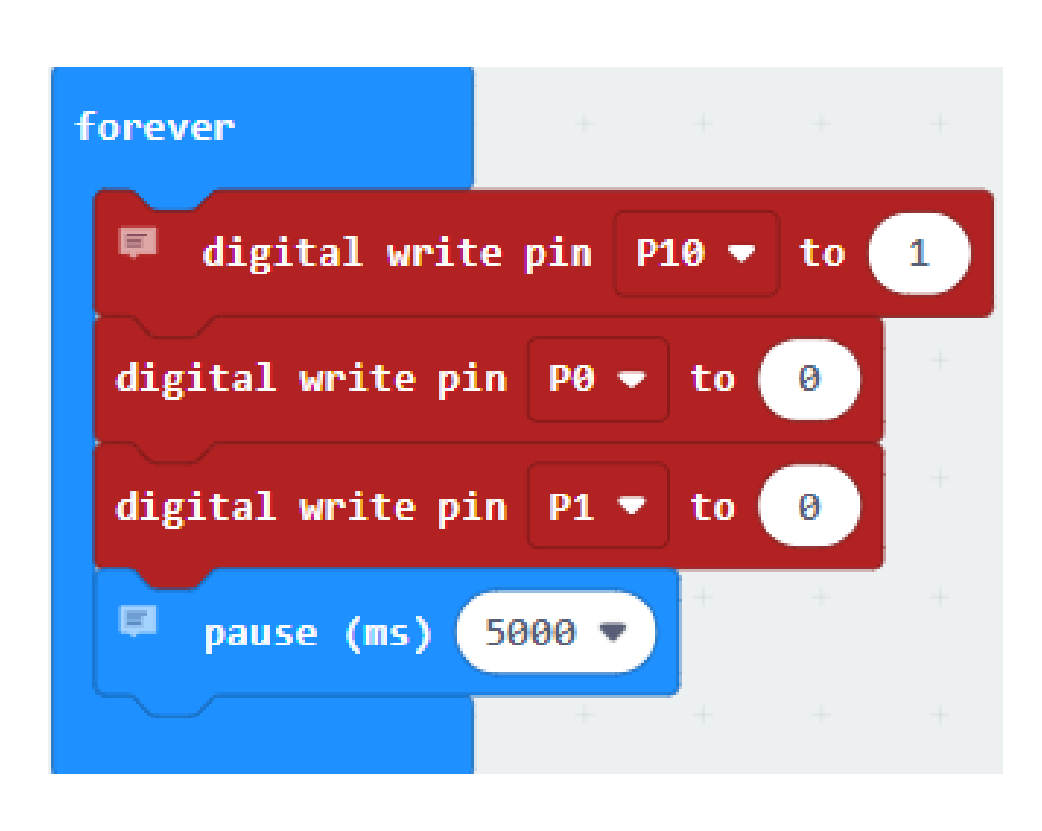

polytech

Από το Μενού «**Ακροδέκτες**» προσθέστε μια «**ψηφιακή εγγραφή ακροδέκτη P10 στο 0**» μέσα στο πλακίδιο «**Για πάντα**» και ορίστε τη μεταβλητή σε **0**.

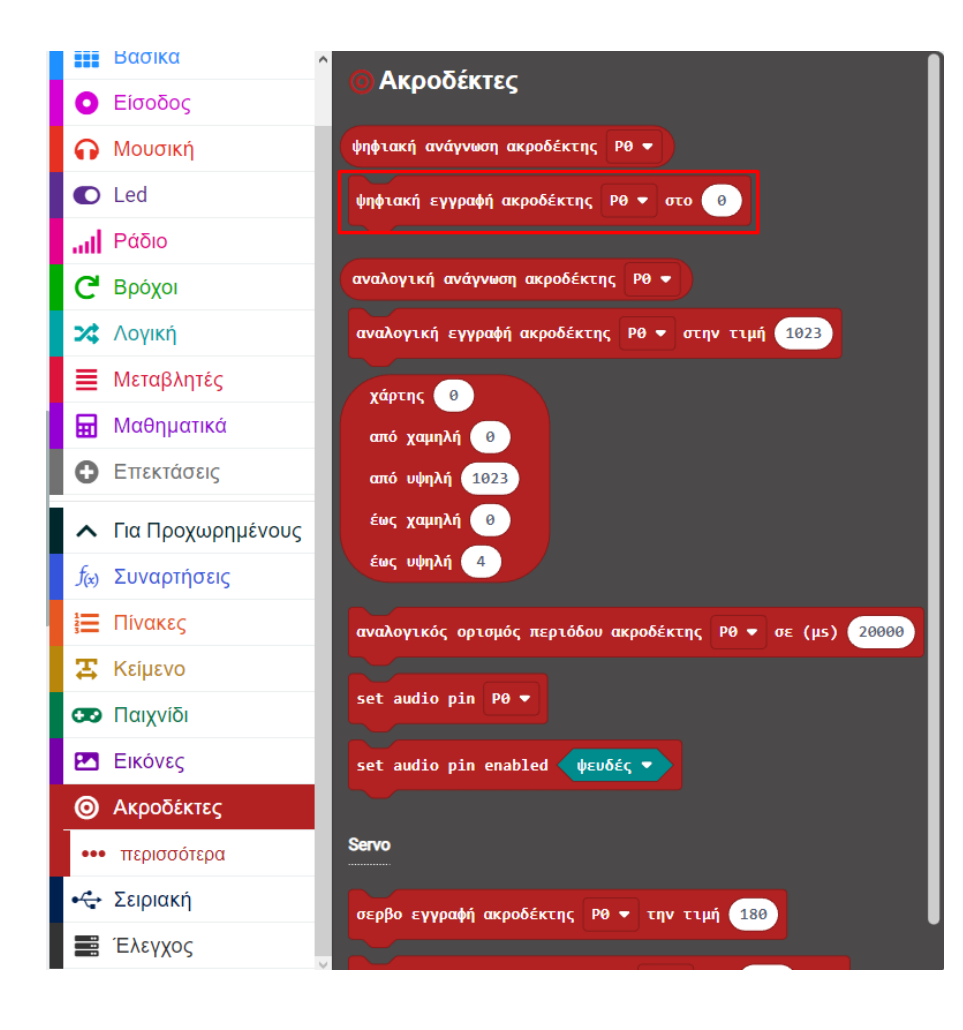

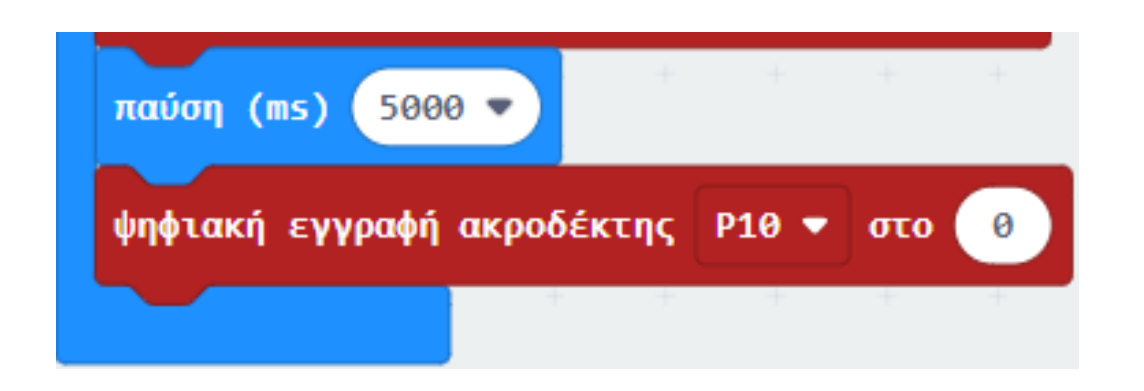

Από το Μενού «**Ακροδέκτες**» προσθέστε μια «**ψηφιακή εγγραφή ακροδέκτη P0 στο 0**» μέσα στο πλακίδιο «**Για πάντα**» και ορίστε τη μεταβλητή σε **1**.

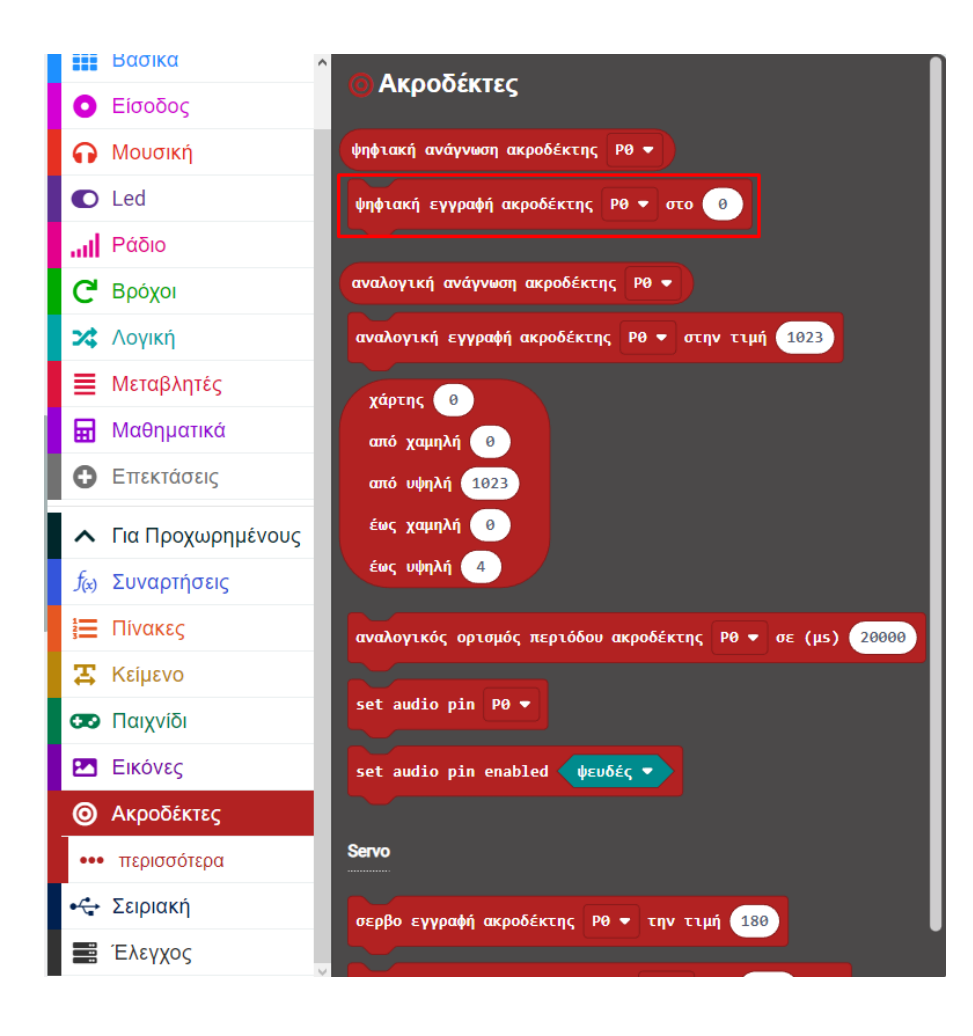

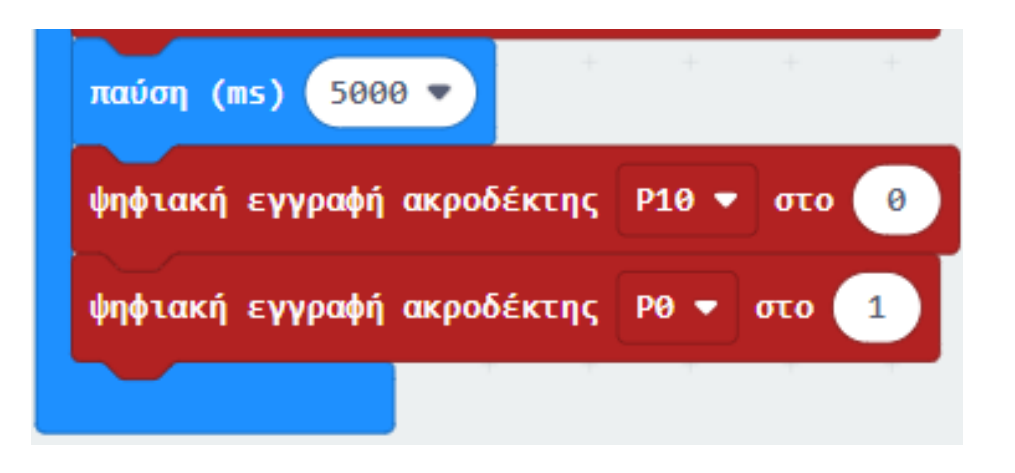

## polytech

Από το Μενού «**Ακροδέκτες**» προσθέστε μια «**ψηφιακή εγγραφή ακροδέκτη Ρ1 στο 0**» μέσα στο πλακίδιο «**Για πάντα**» και ορίστε τη μεταβλητή σε **0**.

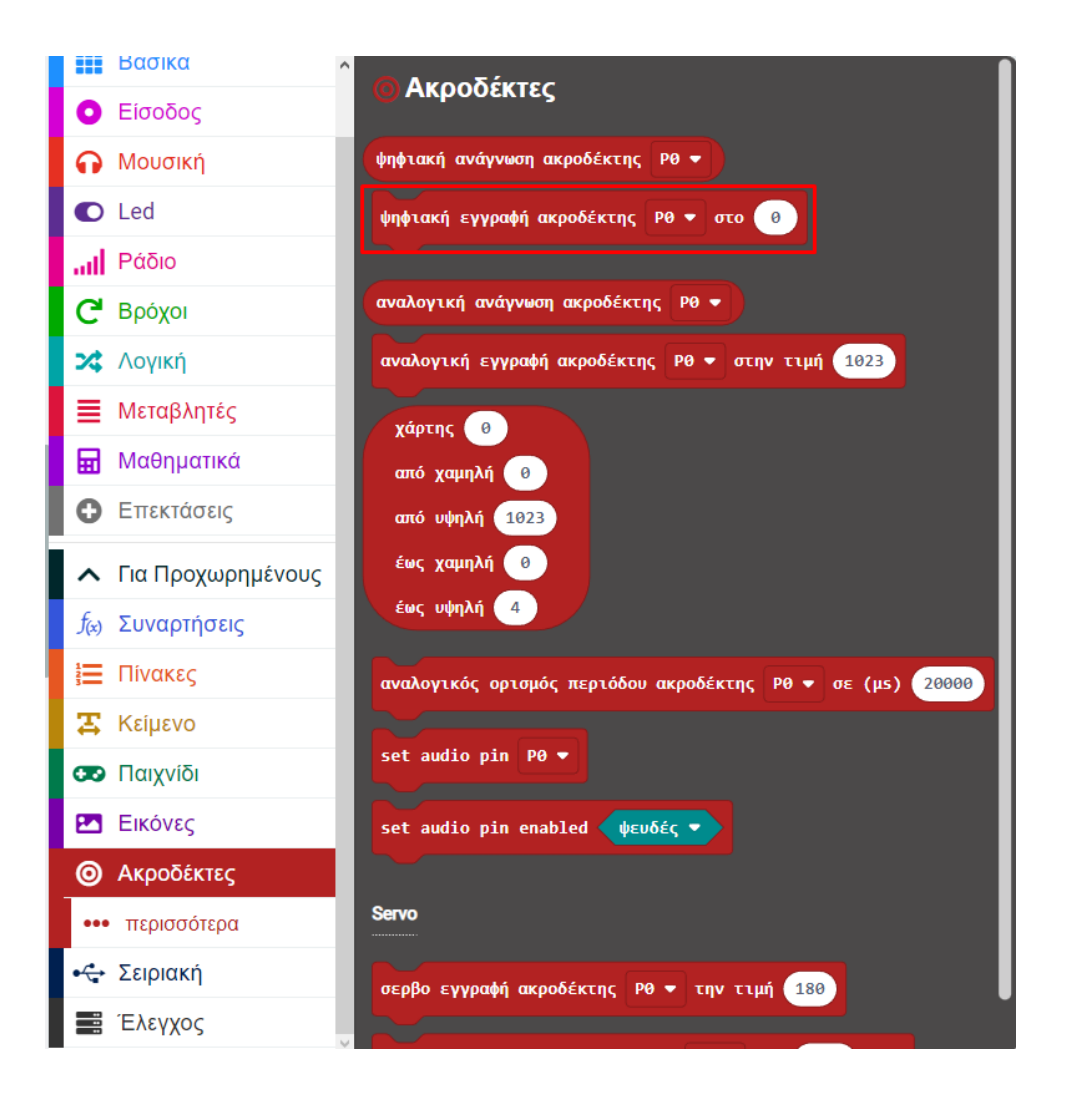

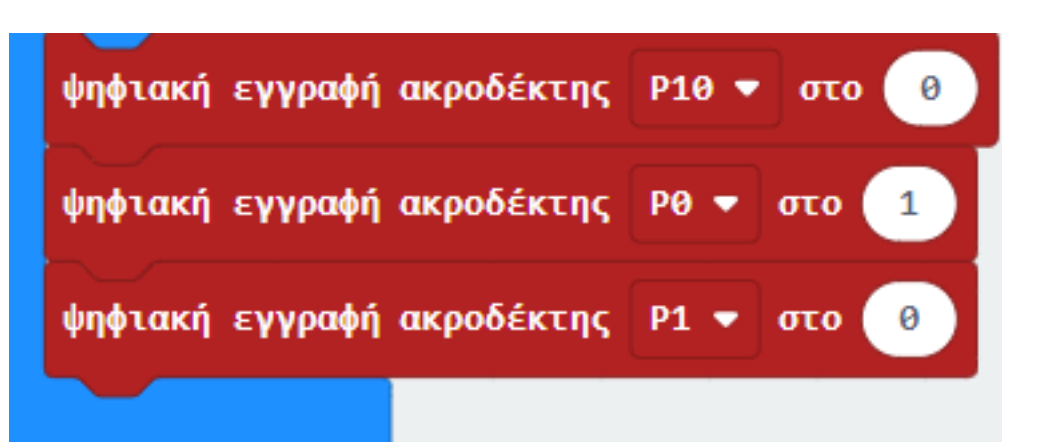

## polytech

Από το Μενού «**Βασικά**» προσθέστε την εντολή **παύση(ms)**. Ορίστε την τιμή της παύσης σε **2000**.

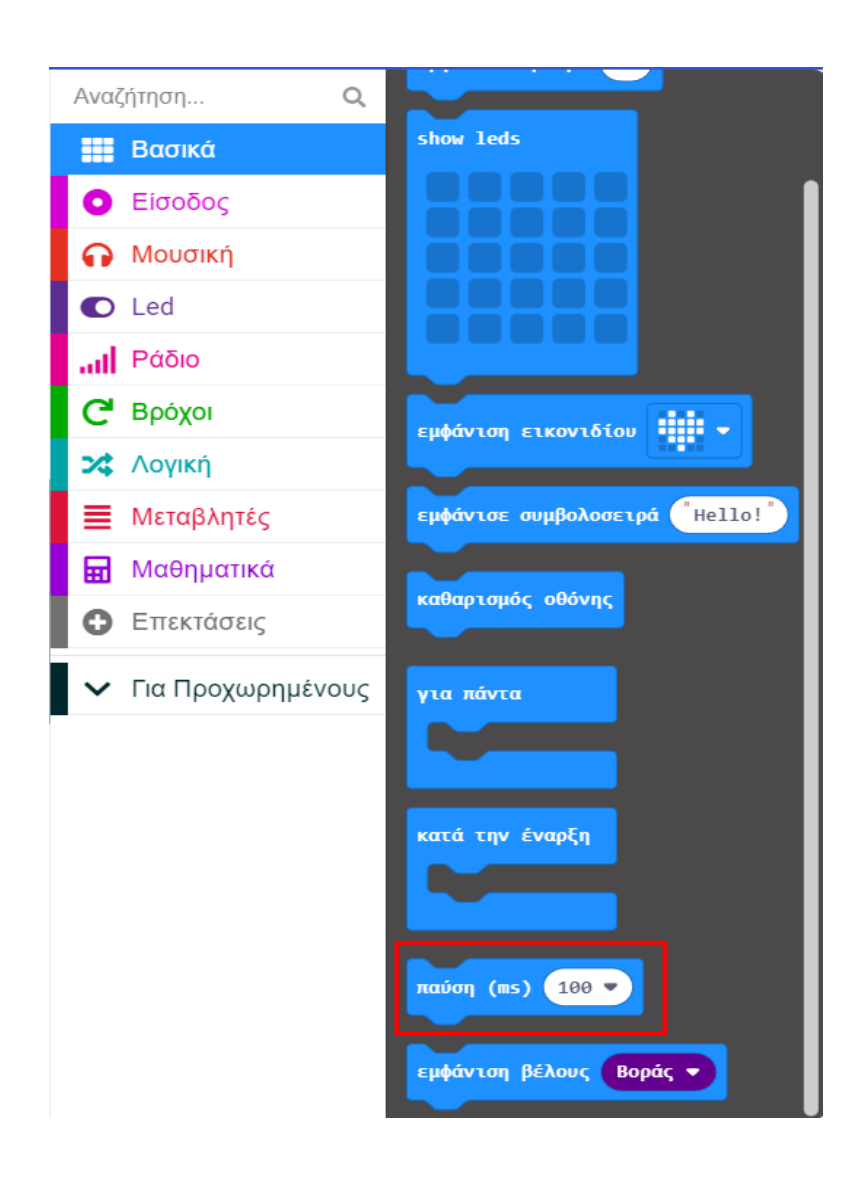

| ψηφιακή εγγραφή ακροδέκτης | <b>Ρ10 τ</b> ο Θ  |
|----------------------------|-------------------|
| ψηφιακή εγγραφή ακροδέκτης | P0 • στο <b>1</b> |
| ψηφιακή εγγραφή ακροδέκτης | P1 <b>τ</b> στο 🥹 |
| παύση (ms) 2000 🕶          | + + +             |

Από το Μενού «**Ακροδέκτες**» προσθέστε μια «**ψηφιακή εγγραφή ακροδέκτη P10 στο 0**» μέσα στο πλακίδιο «**Για πάντα**» και ορίστε τη μεταβλητή σε **0**.

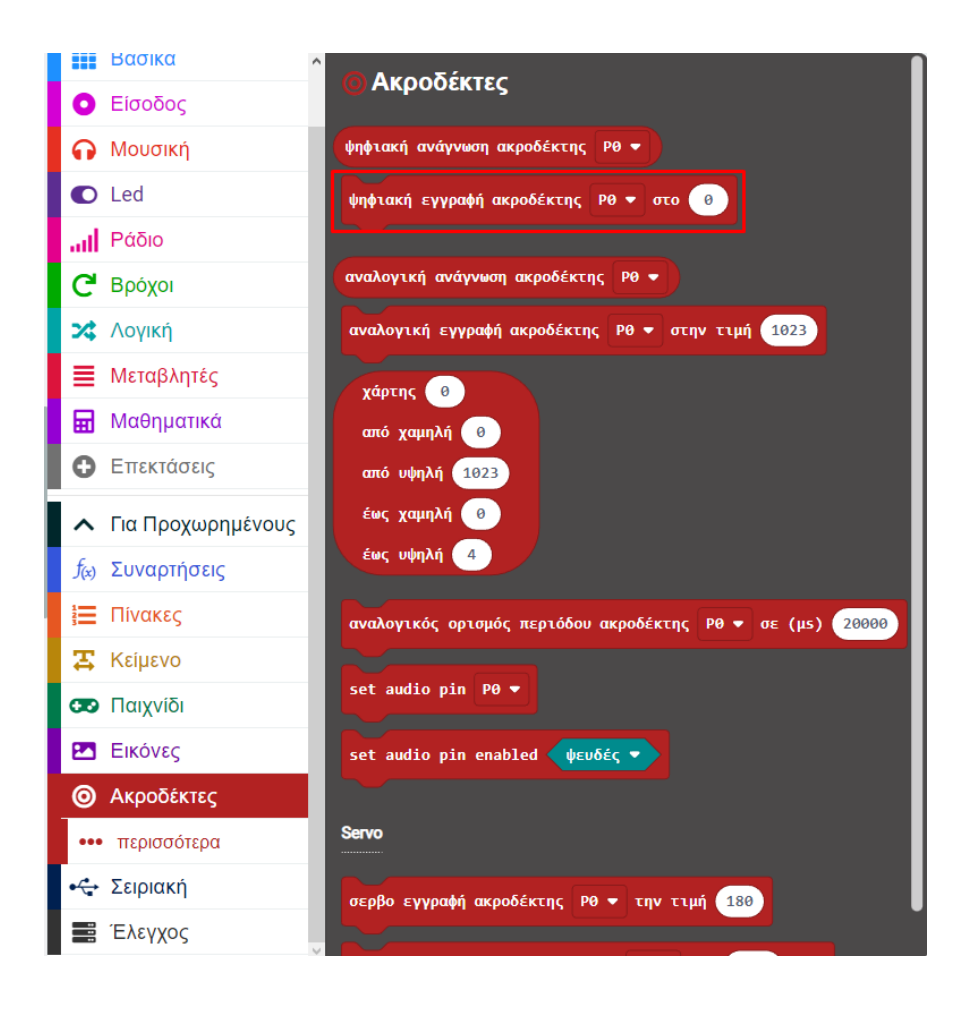

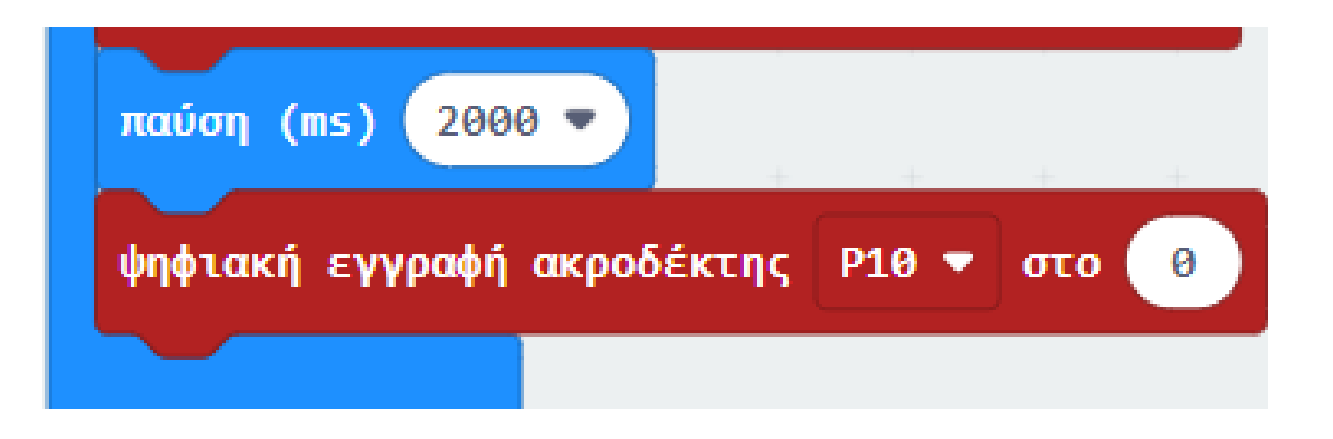

polytech

Από το Μενού «**Ακροδέκτες**» προσθέστε μια «**ψηφιακή εγγραφή ακροδέκτη P0 στο 0**» μέσα στο πλακίδιο «**Για πάντα**» και ορίστε τη μεταβλητή σε **0**.

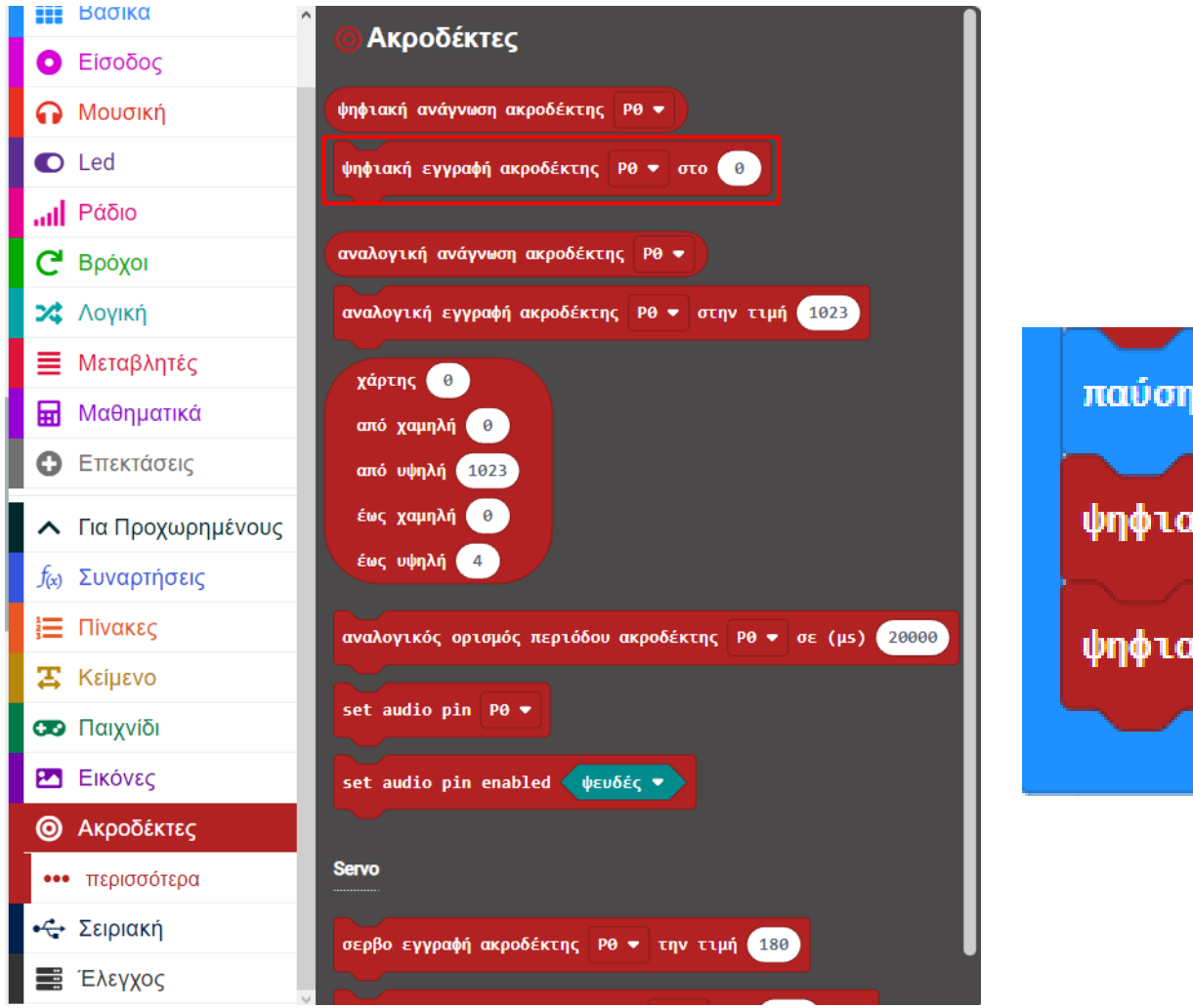

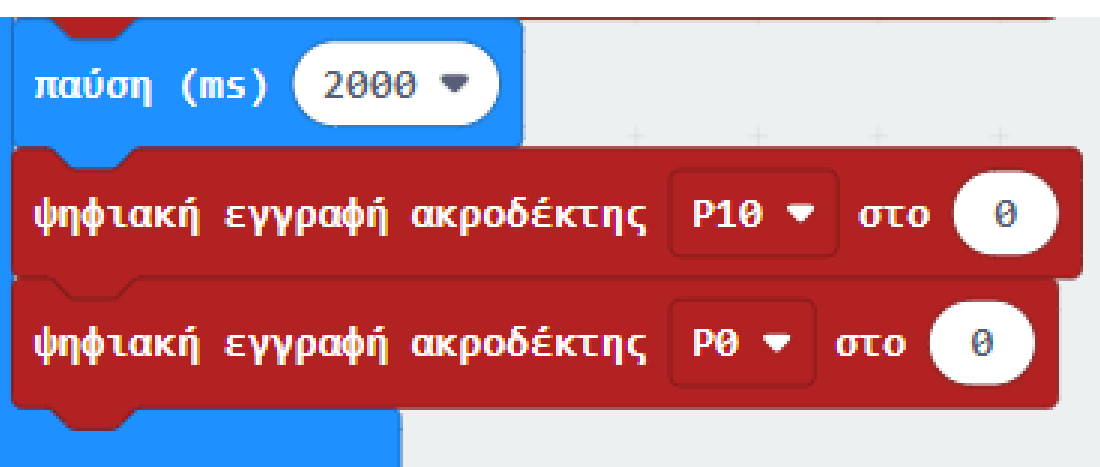

#### Επόμενο >

### ΕΡΓΟ 1- Φωτεινός Σηματοδότης

Από το Μενού «**Ακροδέκτες**» προσθέστε μια «**ψηφιακή εγγραφή ακροδέκτη P1 στο 0**» μέσα στο πλακίδιο «**Για πάντα**» και ορίστε τη μεταβλητή σε **1**.

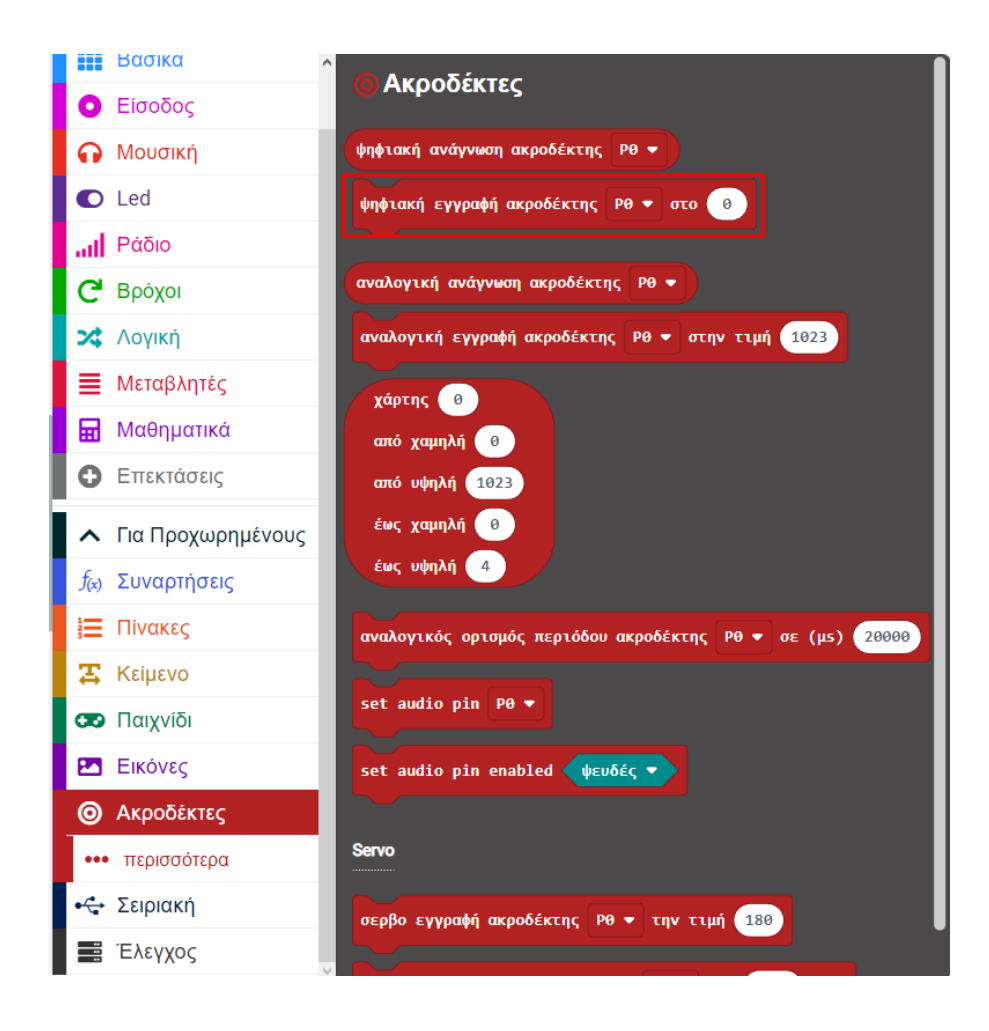

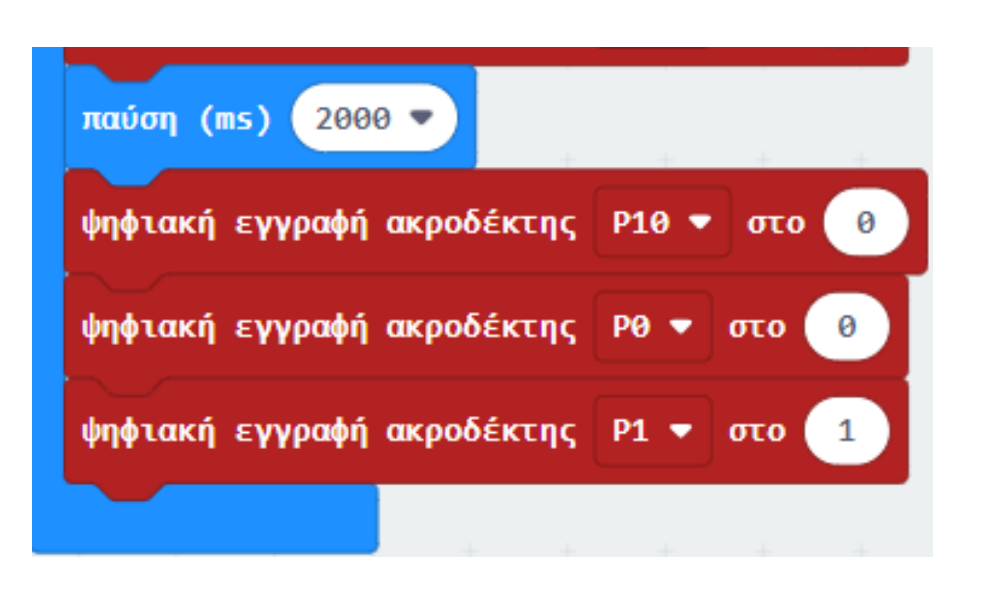

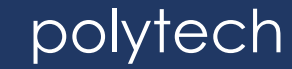

## polytech

Από το Μενού «**Βασικά**» προσθέστε την εντολή **παύση(ms)**. Ορίστε την τιμή της παύσης σε **5000**.

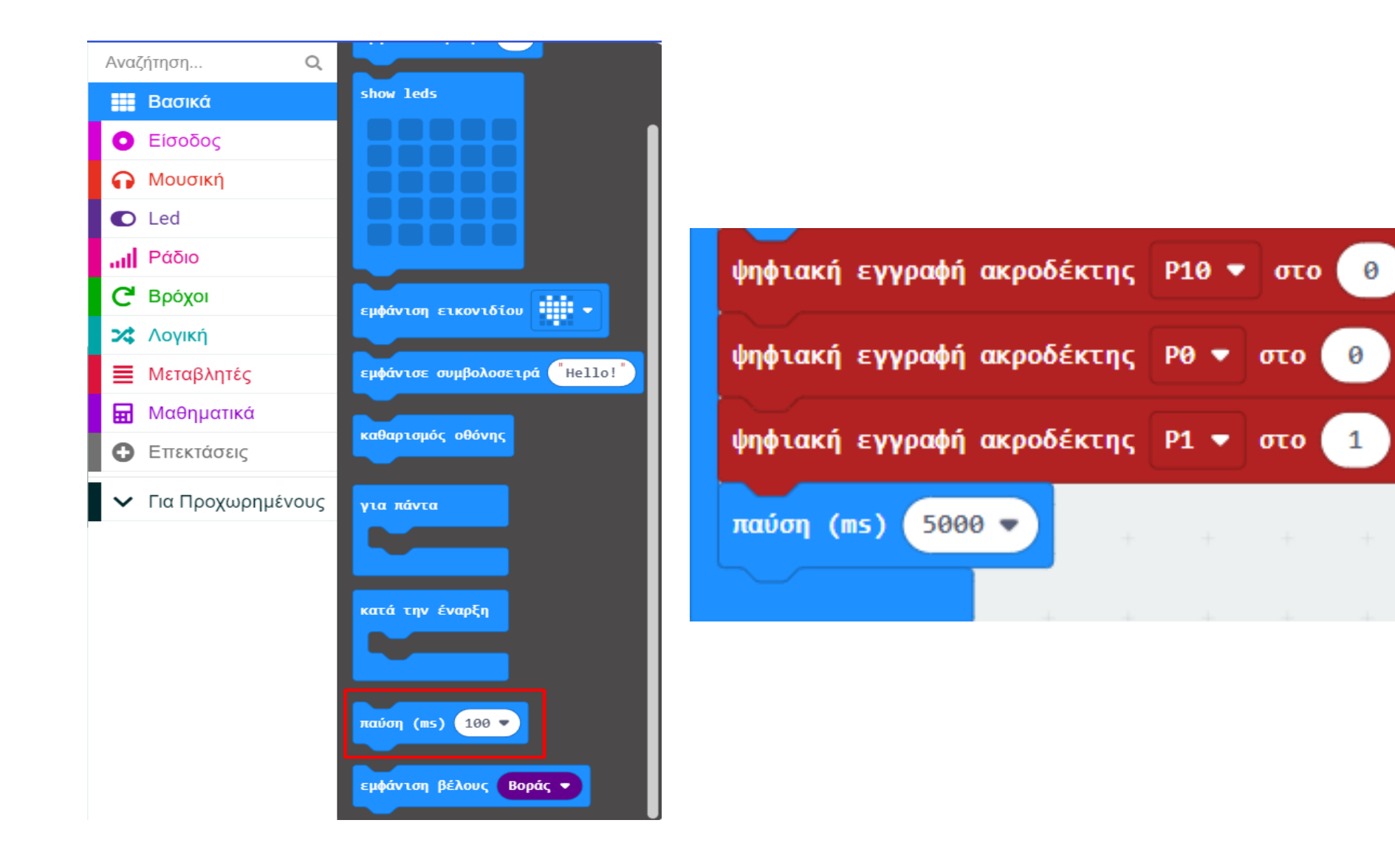

## polytech

#### Τελική Μορφή Κώδικα.

Προγραμματισμός κυκλώματος

Θα μπορούσατε να πλοηγηθείτε στη διεύθυνση https://makecode.micro:bit.org/reference για να έχετε πρόσβαση σε περισσότερες λεπτομέρειες. Περιηγηθείτε στον σύνδεσμο https://makecode.micro:bit.org/ για να επεξεργαστείτε το πρόγραμμά σας. Ο παρακάτω κωδικός δοκιμής είναι για την αναφορά σας.

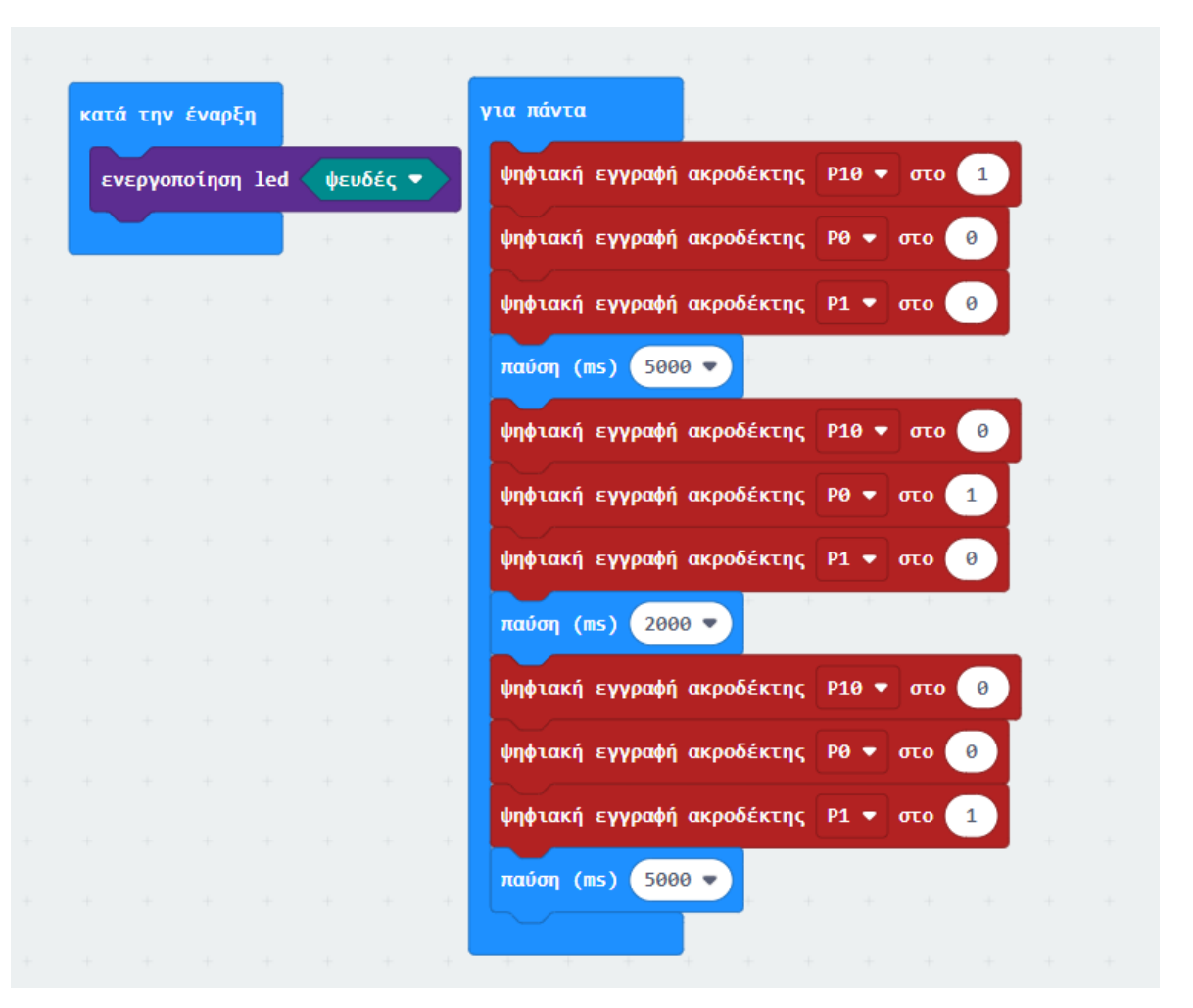

#### Αποτέλεσμα

Φορτώστε τον κώδικα στο micro:bit. Θα δείτε την πράσινη λυχνία LED αρχικά ενεργοποιημένη να σβήνει μετά από 5 δευτερόλεπτα. Κατόπιν την κίτρινη λυχνία LED να αρχίζει να αναβοσβήνει 3 φορές με ένα διάστημα 0,5 δευτερολέπτου και μετά να απενεργοποιείται, ακολουθούμενη από το άναμμα της κόκκινης λυχνίες LED για χρόνο 5 δευτερόλεπτα. Ο κύκλος επαναλαμβάνεται.

#### Τέλος παρουσίασης >